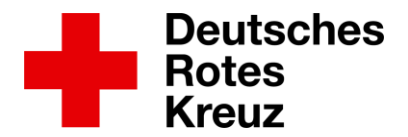

# ,Wire' installieren (Android)

1. Im Google PlayStore Wire suchen, auf Installieren klicken

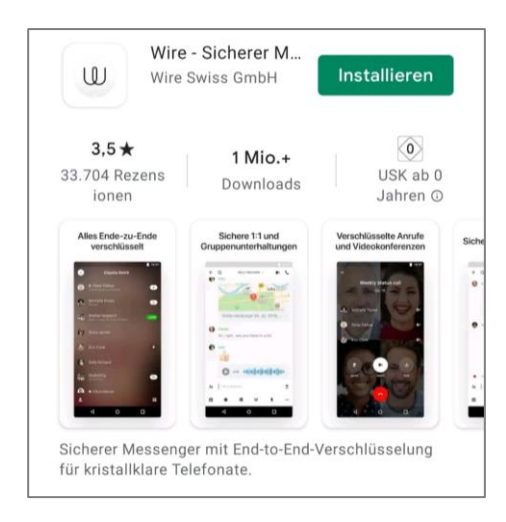

2. Wire öffnen und **Privat** auswählen

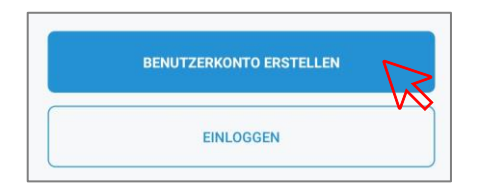

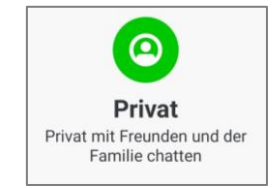

- 3. Konto erstellen:
  - Name und Passwort wählen
  - Mail-Adresse oder Handynummer eingeben

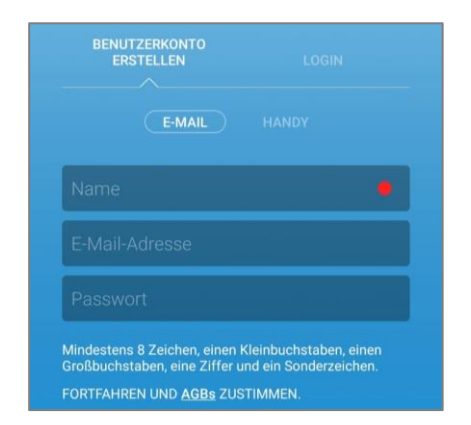

| BENU <sup>-</sup><br>ER |                      | LOGIN     |  |
|-------------------------|----------------------|-----------|--|
|                         |                      | HANDY     |  |
| Deutschland             |                      | ÷         |  |
| +49                     | hre Telefonnummer    |           |  |
| FORTFAHR                | EN UND <u>AGBs</u> Z | USTIMMEN. |  |

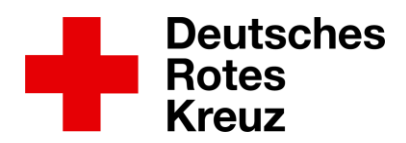

4. AGB lesen und zustimmen

### 5. Konto bestätigen

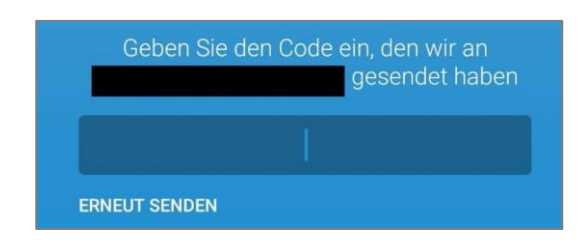

- 6. Personalisieren:
  - Profilbild hinzufügen
  - Name ändern

| ← Benutzerkonto                     |
|-------------------------------------|
|                                     |
| Name                                |
| @<br>Benutzername                   |
| E-Mail-Adresse                      |
| Telefonnummer hinzufügen<br>Telefon |
| Erscheinungsbild                    |
| e Bild                              |
| Farbe                               |

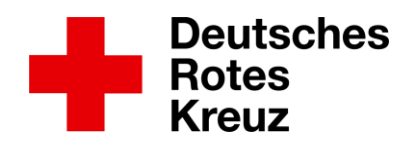

## ,Wire' benutzen (Android)

1. WIRE-Kontaktnamen suchen und hinzufügen:

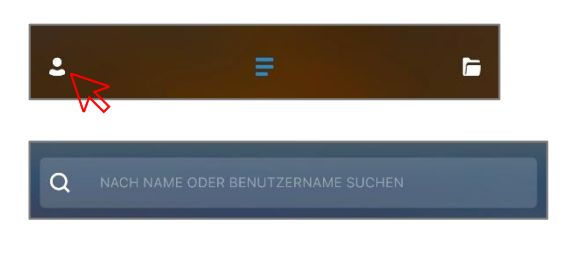

Beispiel: Stefanie Tegeler: s\_tegeler\_drkms Mark Gebauer: m\_gebauer\_drkms

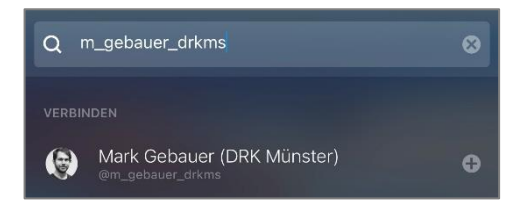

2. Auf den gefundenen Namen klicken, dann unten auf **Verbinden** klicken. Die Person bestätigt die Kontaktanfrage, dann kann der Chat beginnen.

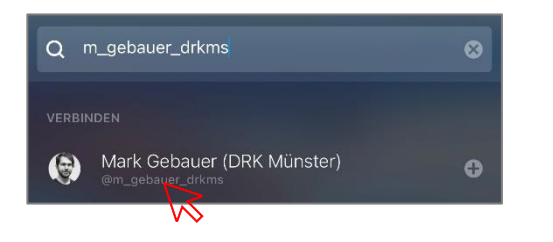

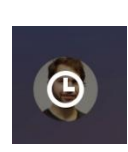

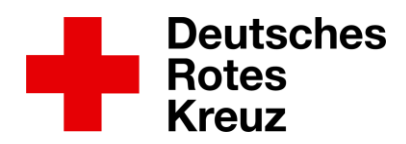

#### 3. Kontaktaufnahme im Chat

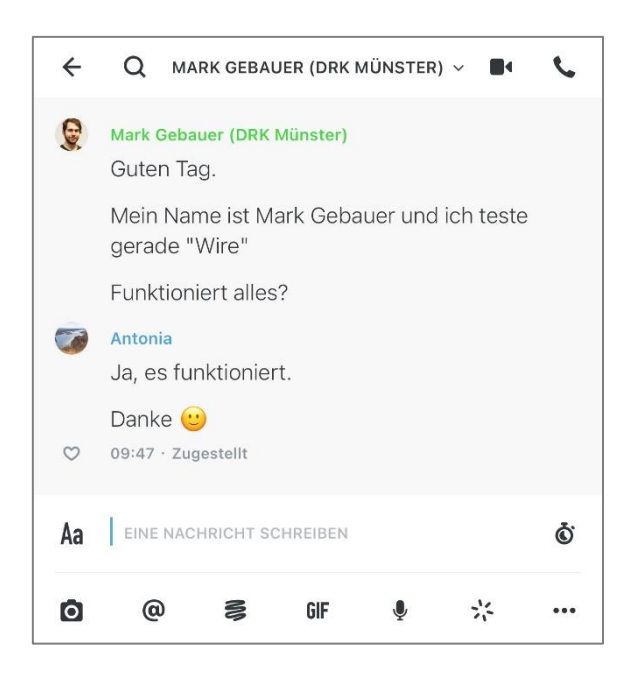

### 4. Chatfunktionen

| Fotos versenden:    | 0           |       |   |
|---------------------|-------------|-------|---|
| Sprachnachricht aut | fnehmen:    | Ŷ     |   |
| Dokumente und Dat   | teien verse | nden: | Ø |

# Sie haben noch Fragen oder brauchen Unterstützung bei der Installation und Benutzung von WIRE?

Sie können sich gerne an uns wenden:

- Stefanie Tegeler
  Tel.: 0251 162 00 78
  <u>stefanie.tegeler@drk-muenster.de</u>
- Mark Gebauer
  0171 54 00 108
  <u>mark.gebauer@drk-muenster.de</u>